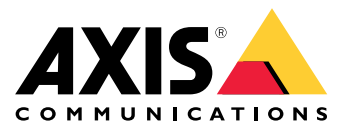

Podręcznik użytkownika

# Spis treści

|                                                                                                    | ~  |
|----------------------------------------------------------------------------------------------------|----|
| Informacje o tym dokumencie                                                                                                    | 3  |
| Informacje o rozwiązaniu                                                                                                    | 4  |
|                                                                                                    | 5  |
| Dectan de produktu przez przegladarka                                                                                                    | 5  |
|                                                                                                    | 5  |
| Poznaj stronę internetową swojego produktu                                                                                                    | 5  |
| Zapoznaj się z wbudowaną pomocą swojego produktu                                                                                                    | 6  |
| Dostęp do urządzeń w sieci produktu                                                                                                    | 7  |
| Widok topologii                                                                                                    | 7  |
| Przykłady konfiguracji                                                                                                    | 8  |
| Konfiguracia sieci VI AN dostenu                                                                                                    | g  |
| Zastrzegoje odrocu IB w operaju o odroc MAC                                                                                                    | 0  |
| Zastrzeganie auresu ir w oparciu o aures MAC                                                                                                    | 9  |
|                                                                                                    | 9  |
| Iworzenie nadmiarowych łączy pomiędzy przełącznikami w celu zapewnienia                                                                                                    | _  |
| nadmiarowości sieci                                                                                                    | 9  |
| Konserwacja systemu                                                                                                    | 11 |
| Ponowné uruchamianie produktu                                                                                                    | 11 |
| Konfigurowanie harmonogramu ponownego uruchamiania                                                                                                    | 12 |
| Przywracanie domyślnych ustawień fabrycznych                                                                                                    | 13 |
| Llagrade device software (Llagtualnienie oprogramowania urządzenia):                                                                                                    | 13 |
| Powrát do alternativnego obrazil oprogramowania dizquzenia).                                                                                                    | 12 |
|                                                                                                    | 13 |
| Specyпкасје                                                                                                    | 14 |
| Przegląd produktow                                                                                                    | 14 |
| Przyciski                                                                                                    | 14 |
| Wskaźniki LED                                                                                                    | 14 |
| Rozwiazywanie problemów –                                                                                                    | 16 |
| Problemy techniczne, wskazówki i rozwiazania                                                                                                    | 16 |
| Kontakt z nomoca techniczna                                                                                                    | 16 |
| Romance pointing connecting internet internet in | .0 |

#### Informacje o tym dokumencie

#### Informacje o tym dokumencie

#### Uwaga

Produkt jest przeznaczony do stosowania przez administratorów sieci, którzy są odpowiedzialni za obsługę i konserwację sprzętu sieciowego. Zakłada się podstawową znajomość pracy ogólnych funkcji przełącznika, zabezpieczeń, protokołu internetowego (IP) i prostego protokołu zarządzania siecią (SNMP).

Ta instrukcja obsługi zawiera informacje o:

- dostępie do produktu
- dostępie do podłączonych urządzeń IP w widoku topologii produktu
- konfigurowaniu wybranych przykładów ustawień
- przeprowadzaniu konserwacji produktu

Funkcje produktu i ich ustawienia są opisane bardziej szczegółowo w zależnej od kontekstu wbudowanej pomocy dotyczącej produktu. Więcej informacji znajduje się w rozdziale Zapoznaj się z wbudowaną pomocą swojego produktu na stronie 6.

## Informacje o rozwiązaniu

## Informacje o rozwiązaniu

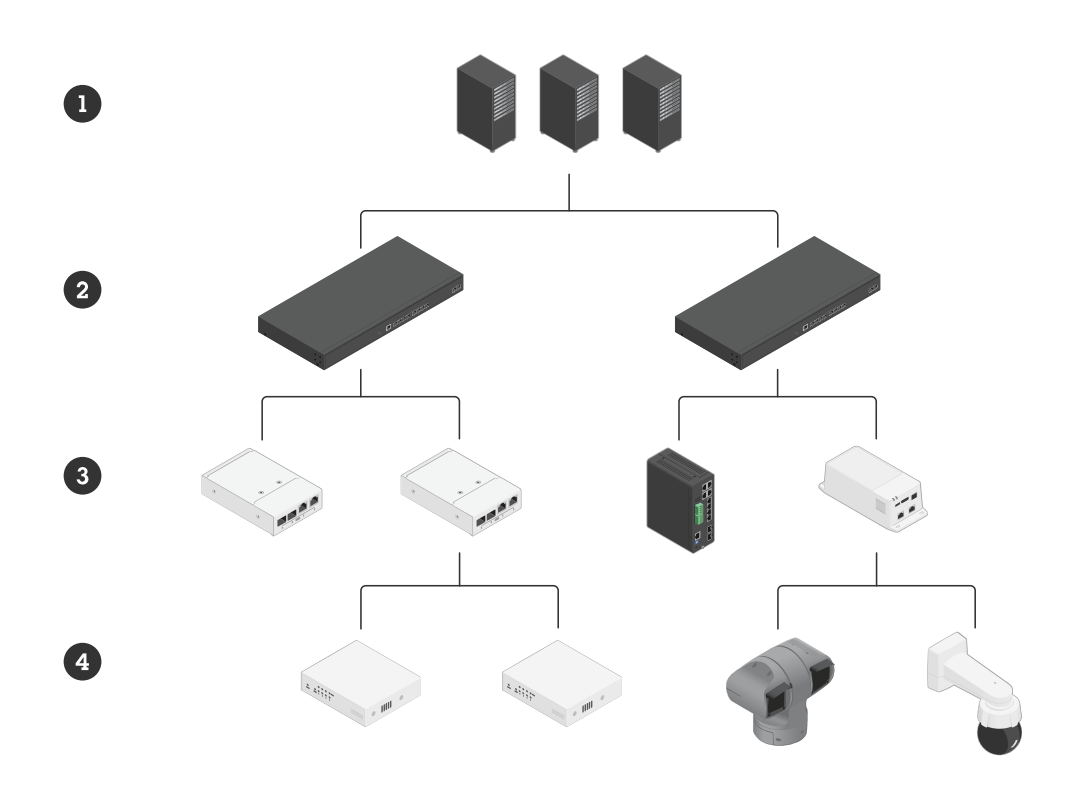

1

- Przełączniki główne Przełączniki AXIS D8308 Fiber Aggregation Switch 2
- 3 Mediakonwertery Axis, przełączniki i zasilacze midspan Axis z portami SFP
- Urządzenia sieciowe Axis 4

Od czego zacząć

## Od czego zacząć

#### Dostęp do produktu przez przeglądarkę

#### Uwaga

Zainstaluj, podłącz i włącz urządzenie zgodnie z opisem podanym w tym podręczniku instalacji.

- 1. Użyj narzędzia AXIS IP Utility lub AXIS Device Manager, aby znaleźć urządzenie w sieci. Więcej informacji na temat wykrywania urządzeń można znaleźć na stronie axis.com/support
- 2. Wprowadź nazwę użytkownika i hasło podane na etykiecie produktu.

Domyślna nazwa użytkownika to root.

- 3. Postępuj zgodnie z instrukcjami wyświetlanymi przez kreator instalacji, aby:
  - zmienić hasło (zalecane ze względów bezpieczeństwa)
  - ustawić adres IP za pośrednictwem usługi DHCP lub ręcznie
  - skonfigurować serwer DHCP
  - ustawić datę i godzinę
  - ustawić informacje o systemie
- 4. Kliknij przycisk Apply (Zastosuj).
- 5. Zaloguj się ponownie przy użyciu nowego hasła.

Teraz nastąpi przejście na stronę internetową produktu, gdzie można skonfigurować produkt i nim zarządzać.

## Od czego zacząć

#### Poznaj stronę internetową swojego produktu

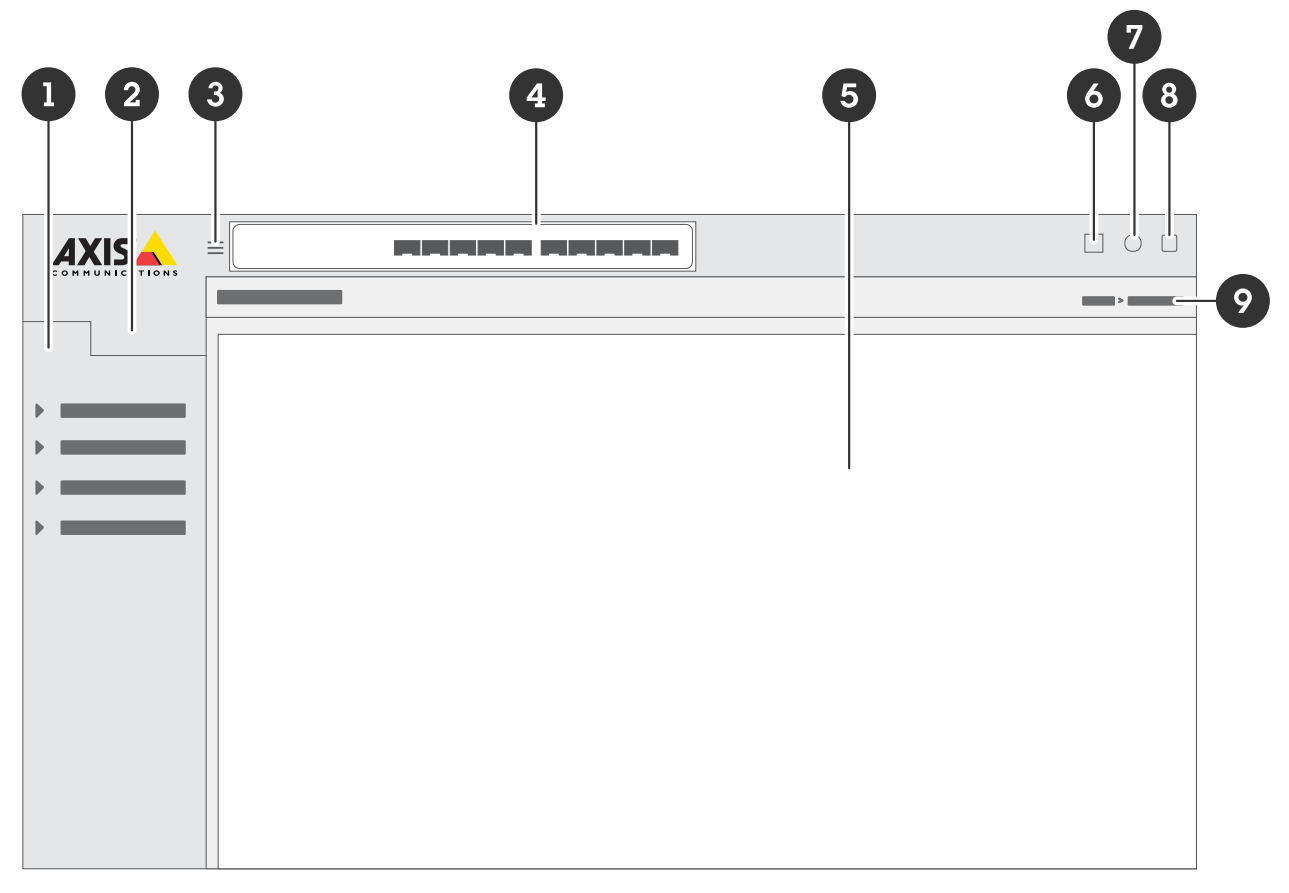

- 1 Podstawowe funkcje
- 2 Zaawansowane funkcje
- 3 Przycisk przełączania ukrywanie lub odsłanianie menu
- 4 Wskaźniki stanu portu SFP
- 5 Obszar zawartości podstawowych/zaawansowanych funkcji
- 6 Przycisk Save (Zapisz) zapisywanie ustawień w pliku konfiguracji rozruchu
- 7 Przycisk Pomoc dostęp do wbudowanej pomocy zależnej od kontekstu
- 8 Przycisk Wyloguj
- 9 Ścieżka menu

#### Zapoznaj się z wbudowaną pomocą swojego produktu

Twój produkt ma wbudowaną pomoc zależną od kontekstu. Pomoc zawiera bardziej szczegółowe informacje na temat podstawowych i zaawansowanych funkcji produktu i ich ustawień. Aby uzyskać dostęp do zawartości pomocy dla danego widoku, kliknij

przycisk 🕑. Niektóre treści pomocy obejmują również klikalne terminy i akronimy, które są bardziej szczegółowo wyjaśnione we wbudowanym słowniku.

Dostęp do urządzeń w sieci produktu

## Dostęp do urządzeń w sieci produktu

#### Widok topologii

Widok topologii umożliwia zdalny dostęp do wszystkich odnalezionych urządzeń IP, zarządzanie nimi i monitorowanie ich w sieci, na przykład za pośrednictwem tabletu lub smartfona. Aby wyświetlić odnalezione urządzenia IP w sieci graficznej, przejdź do Basic > Topology View (Podstawowe > Widok topologii).

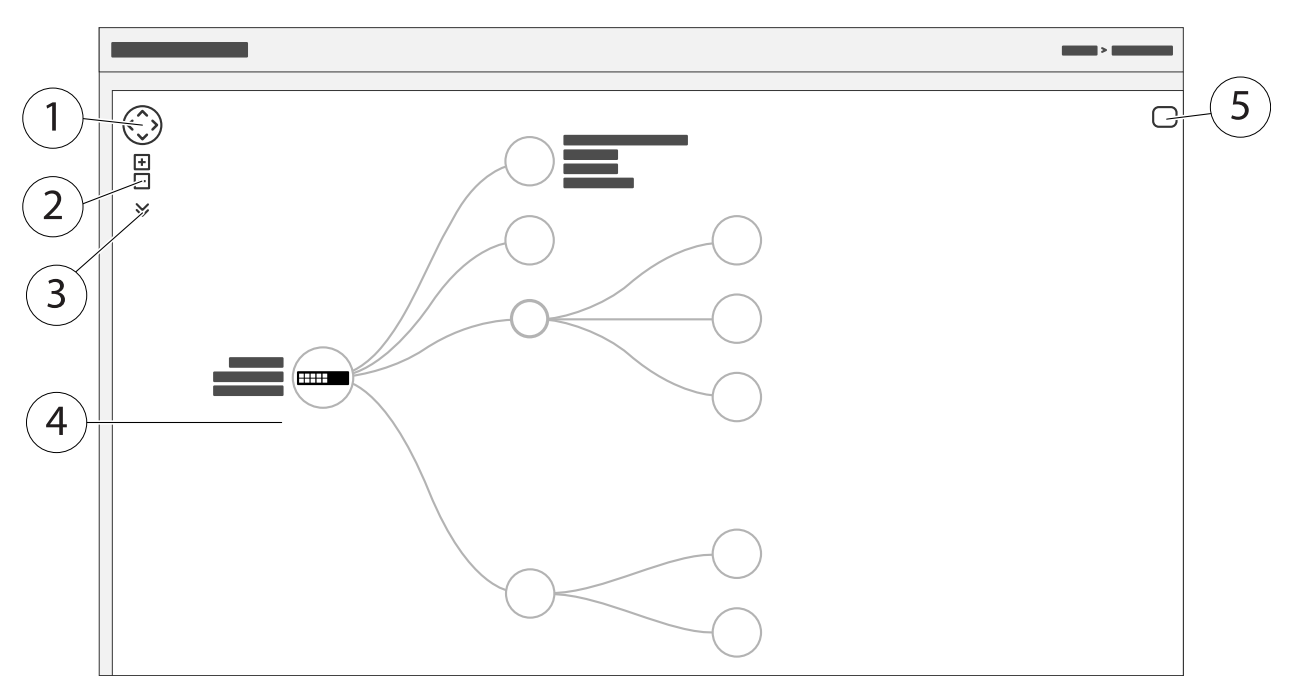

- 1 Przycisk strzałki służy do przesuwania widoku w czterech kierunkach. Aby przeciągnąć topologię w żądane miejsce, można również użyć myszy.
- 2 Przyciski powiększania i pomniejszania. Do powiększania i pomniejszania można również użyć kółka przewijania w myszy.
- 3 Przycisk rozwijania umożliwiający dostęp do urządzenia i zmianę informacji o urządzeniu, które mają być wyświetlane w widoku.
- 4 Obszar zawartości dla urządzeń wykrytych w sieci.
- 5 Przycisk Ustawienia umożliwiający dostęp do urządzenia, grupy i konfiguracji oraz zmianę informacji na ich temat.

Po kliknięciu ikony urządzenia w widoku topologii zostanie otwarta konsola urządzenia umożliwiająca dostęp do:

- konsoli pulpitu nawigacyjnego z informacjami o urządzeniu i dostępnymi działaniami specyficznymi dla urządzenia, takimi jak logowanie, diagnostyka, znajdowanie przełącznika, konfiguracja PoE i ponowne uruchomienie
- konsoli powiadomień z informacjami o alarmach i dziennikach wyzwalanych przez zdarzenia
- monitora konsoli z informacjami o ruchu urządzenia

## Przykłady konfiguracji

## Przykłady konfiguracji

#### Uwaga

Po skonfigurowaniu lub zaktualizowaniu ustawień przełącznika koniecznie kliknij

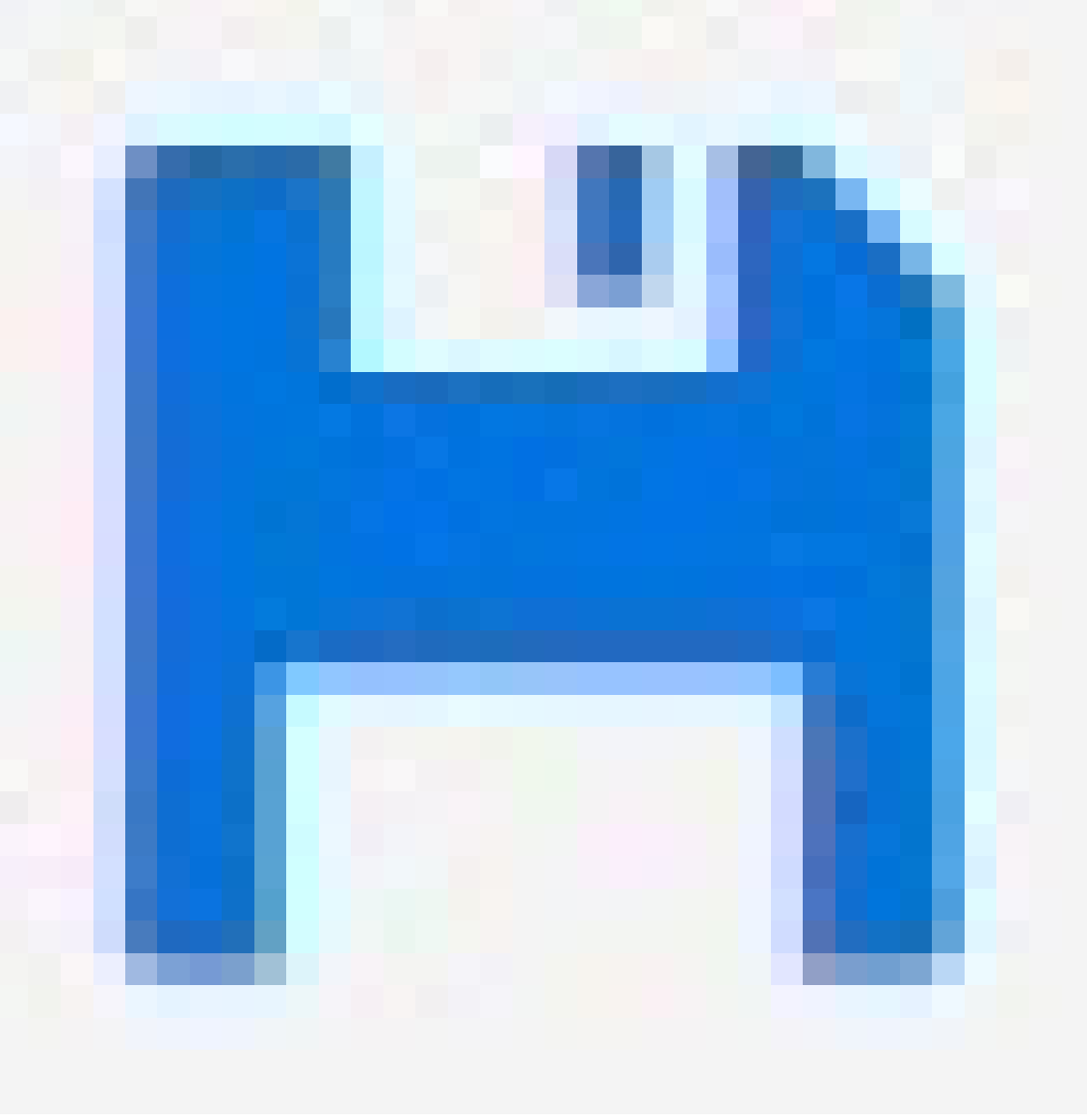

, aby zapisać aktualizacje w pliku konfiguracji rozruchu.

Plik konfiguracji rozruchu jest zachowywany po ponownym uruchomieniu przełącznika, ale nie po przywróceniu jego domyślnych ustawień fabrycznych.

#### Konfiguracja sieci VLAN dostępu

Sieci VLAN są zazwyczaj używane w dużych sieciach do tworzenia wielu domen emisji, ale można je również wykorzystywać do oddzielania ruchu w sieci. Na przykład ruch wideo może być częścią jednej sieci VLAN, a inny ruch w sieci może być częścią innego.

1. Przejdź do opcji Advanced > VLANs > Configuration (Zaawansowane > Sieci VLAN > Konfiguracja).

#### Przykłady konfiguracji

- 2. W obszarze Global VLAN Configuration (Globalna konfiguracja sieci VLAN) wprowadź sieci VLAN, które chcesz utworzyć w polu Allowed Access VLANs (Sieci WLAN o dozwolonym dostępie). Na przykład po wprowadzeniu 1, 10–13, 200, 300 zostaną utworzone następujące identyfikatory sieci VLAN: 1, 10, 11, 12, 13, 200 i 300.
- 3. Aby przypisać utworzony identyfikator sieci VLAN do danego portu w obszarze Port VLAN Configuration (Konfiguracja portu VLAN), wprowadź identyfikator w polu Port VLAN.
- 4. Kliknij przycisk Apply (Zastosuj).

#### Zastrzeganie adresu IP w oparciu o adres MAC

- 1. Przejdź do obszaru Advanced (Zaawansowane) > DHCP > Server (Serwer) > Pool (Pula).
- 2. Kliknij polecenie Add New Pool (Dodaj nową pulę).
- 3. Wprowadź nazwę puli, na przykład 00:01:02:03:04:05, i kliknij przycisk Apply (Zastosuj). Nazwa nie może zawierać spacji.
- 4. Aby uzyskać dostęp do ustawień puli, kliknij dodaną nazwę.
- 5. Z menu rozwijanego Type (Typ) wybierz Host.
- 6. Wprowadź inne wymagane ustawienia, na przykład adres IP, Subnet Mask (Maskę podsieci) i Default Router (Router domyślny).
- 7. W menu rozwijanym Client Identifier (Identyfikator klienta) wybierz opcję MAC.
- 8. W polu Hardware Address (Adres sprzętowy) wprowadź adres MAC urządzenia.
- 9. Kliknij przycisk Apply (Zastosuj).

#### Korzystanie z portu konsoli

Przełącznik jest wyposażony w port szeregowy, który umożliwia zarządzanie przełącznikiem za pośrednictwem interfejsu wiersza polecenia.

- 1. Podłącz kabel konsoli do złącza konsoli w przełączniku.
- 2. Podłącz kabel konsoli do portu USB w komputerze.
- 3. Na komputerze otwórz emulator terminala, aby zarządzać przełącznikiem.

Użyj następujących ustawień portu:

- Prędkość transmisji: 115 200
- Bity zatrzymania: 1
- Bity danych: 8
- Parzystość: N
- Sterowanie przepływem: Brak

# Tworzenie nadmiarowych łączy pomiędzy przełącznikami w celu zapewnienia nadmiarowości sieci

Jeżeli wymagana jest nadmiarowość sieci, można utworzyć dodatkowe łącza pomiędzy przełącznikami za pomocą konfiguracji drzewa rozpinającego.

Przykład:

#### Przykłady konfiguracji

W tym przykładzie trzy przełączniki są połączone nadmiarowym łączem bez dodatkowych sieci VLAN. Jeśli któreś z łączy uplink między przełącznikami ulegnie awarii, nastąpi aktywacja łącza nadmiarowego, które zapewni łączność sieciową.

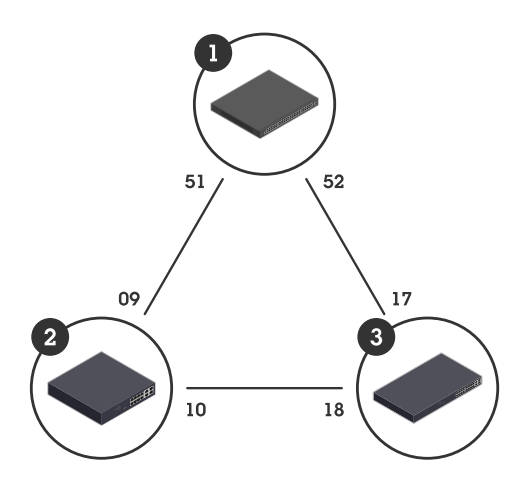

| Nazwa urządzenia | Nazwa modelu | Porty CIST |
|------------------|--------------|------------|
| Przełącznik - 01 | AXIS D8248   | 51, 52     |
| Przełącznik - 02 | AXIS D8308   | 9, 10      |
| Przełącznik - 03 | AXIS T8516   | 17, 18     |

Aby utworzyć nadmiarowe łącze na stronie internetowej przełącznika:

- 1. Przejdź do opcji Advanced > Spanning Tree > Configuration > Bridge Settings (Zaawansowane > Drzewo rozpinające > Konfiguracja > Ustawienia mostka).
- 2. W opcji Basic Settings (Ustawienia podstawowe) w menu rozwijanym Protocol Version (Wersja protokołu) wybierz RSTP i kliknij przycisk Apply (Zastosuj).
- 3. Przejdź do Advanced > Spanning Tree > Configuration > CIST Port (Zaawansowane > Drzewo rozpinające > Konfiguracja > Port CIST).
- 4. W opcji CIST Normal Port Configuration (Normalna konfiguracja portu CIST) upewnij się, że wybrana jest wartość STP Enabled (STP włączone) dla portów przełącznika w następujący sposób:
  - Przełącznik 01: porty 51 i 52
  - Przełącznik 02: porty 9 i 10
  - Przełącznik 03: porty 17 i 18
- 5. Kliknij przycisk Apply (Zastosuj).

#### Uwaga

Aby upewnić się, że określony port jest używany jako główne łącze komunikacyjne, wprowadź **Path Cost (Koszt ścieżki)** tego portu w opcji **CIST Normal Port Configuration (Normalna Konfiguracja portu CIST)**. Jeżeli nie określono tego parametru, przełącznik wybiera port automatycznie. Aby na przykład użyć portu 17 jako głównego łącza komunikacyjnego, wprowadź wartość **Path Cost (Koszt ścieżki)** 10 do portu 52 i wartość **Path Cost (Koszt ścieżki)** 50 do portu 18.

#### Konserwacja systemu

## Konserwacja systemu

## Ponowne uruchamianie produktu

#### Uwaga

Przed ponownym uruchomieniem urządzenia kliknij

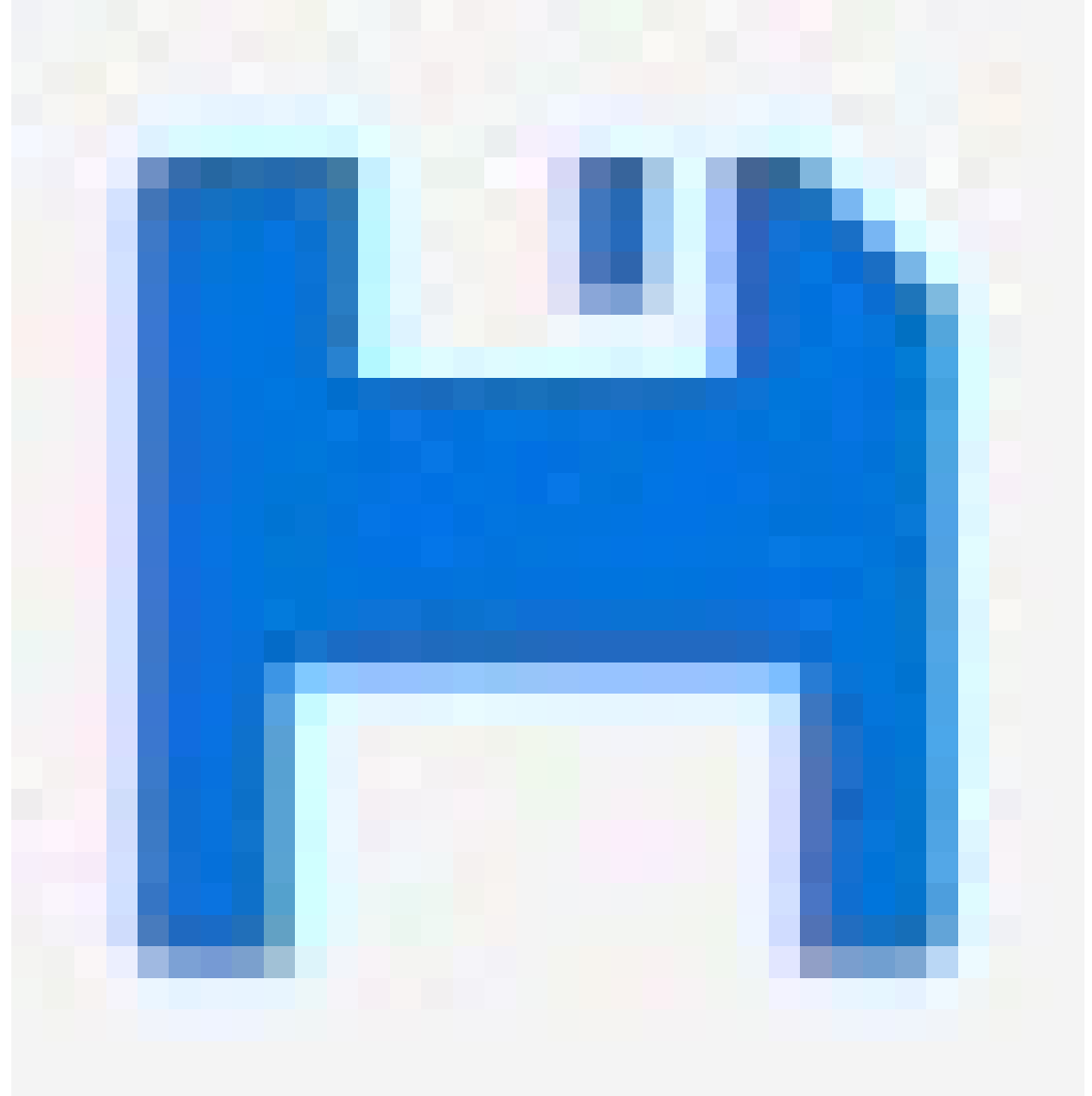

, aby zapisać ustawienia w pliku konfiguracji rozruchu.

- 1. Przejdź do opcji Advanced > Maintenance > Restart Device (Zaawansowane > Konserwacja > Uruchom ponownie urządzenie.
- 2. Kliknij Tak.

Po ponownym uruchomieniu produkt uruchomi się normalnie.

#### Konserwacja systemu

Aby uzyskać informacje na temat ponownego uruchamiania produktu za pomocą przycisku trybu/resetowania, zobacz Przyciski na stronie 14.

#### Konfigurowanie harmonogramu ponownego uruchamiania

#### Uwaga

Przed ustawieniem harmonogramu ponownego uruchamiania kliknij

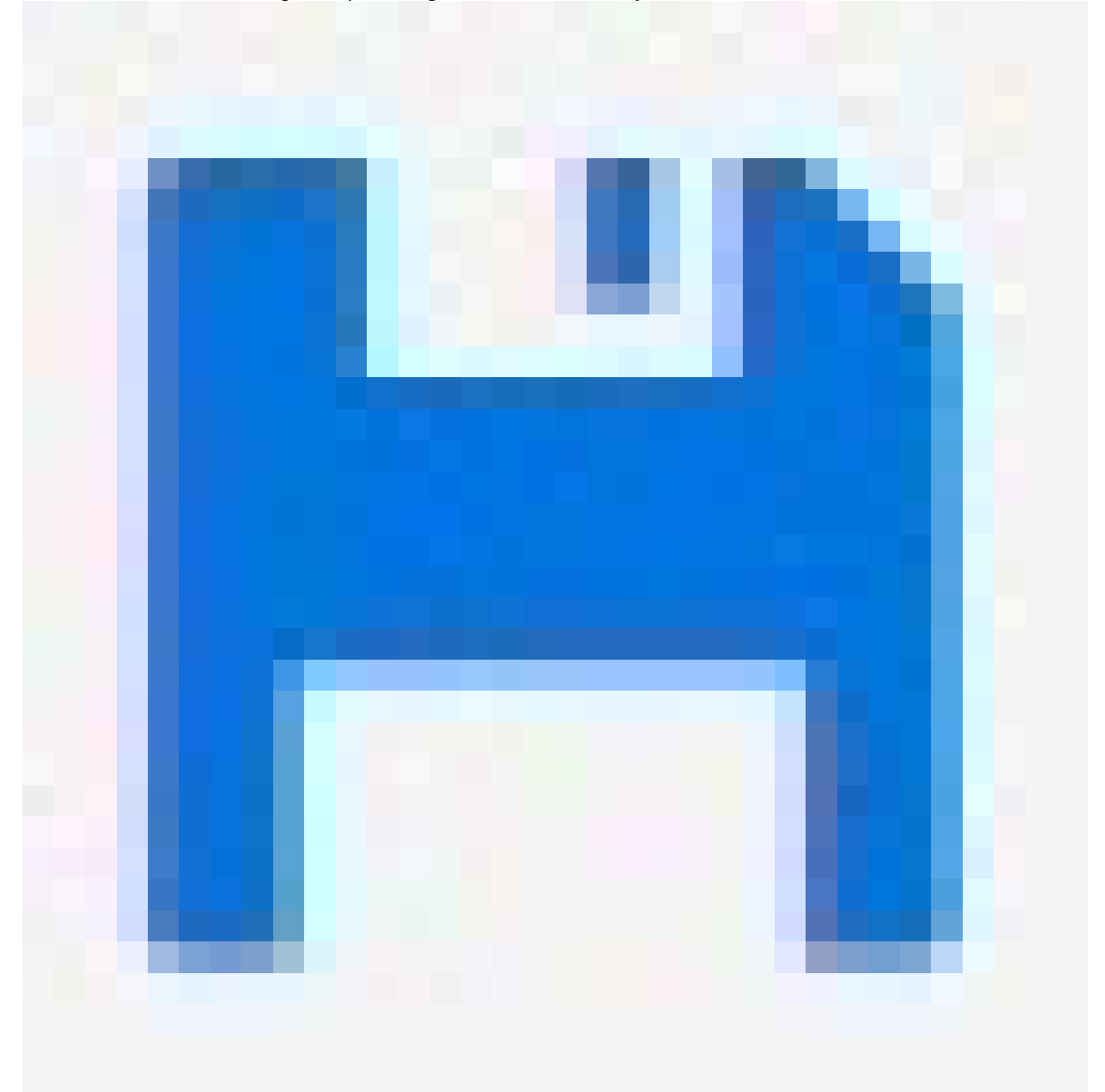

, aby zapisać ustawienia w pliku konfiguracji rozruchu.

- 1. Przejdź do Advanced > Maintenance > Reboot Schedule (Zaawansowane > Konserwacja > Harmonogram ponownego uruchamiania).
- 2. Ustaw Mode (Tryb) na Enabled (Włączony).
- 3. Wybierz dzień tygodnia i godzinę ponownego uruchomienia.

#### Konserwacja systemu

4. Kliknij przycisk Apply (Zastosuj).

#### Przywracanie domyślnych ustawień fabrycznych

#### Ważne

Ewentualna zapisana konfiguracja zostanie przywrócona do domyślnych ustawień fabrycznych.

- 1. Przejdź do Advanced > Maintenance > Factory Defaults (Zaawansowane > Konserwacja > Ustawienia fabryczne).
- 2. Jeśli chcesz zachować bieżące ustawienia IP, wybierz pozycję Keep IP setup (Zachowaj konfigurację IP).
- 3. Kliknij Tak.

Aby uzyskać informacje na temat przywracania domyślnych ustawień fabrycznych produktu za pomocą przycisku trybu/resetowania, zobacz Przyciski na stronie 14.

## Upgrade device software (Uaktualnienie oprogramowania urządzenia):

#### Ważne

Aktualizacja oprogramowania trwa do 10 minut. W tym czasie nie uruchamiaj ponownie ani nie wyłączaj urządzenia.

- 1. Przejdź do obszaru Advanced (Zaawansowane) > Maintenance (Konserwacja) > Device Software (Oprogramowanie urządzenia) > Software Upgrade (Uaktualnienie oprogramowania).
- 2. Aby wybrać plik oprogramowania z określonej lokalizacji, kliknij przycisk Browse (Przeglądaj).
- 3. Kliknij przycisk Upload (Prześlij).

Po uaktualnieniu oprogramowania produkt uruchomi się ponownie w normalny sposób.

#### Powrót do alternatywnego obrazu oprogramowania

Zamiast aktywnego (podstawowego) obrazu oprogramowania w produkcie można użyć alternatywnego (zapasowego) obrazu oprogramowania. Tabele informacji dotyczące obu obrazów są wyświetlane w obszarze Advanced (Zaawansowane) > Maintenance (Konserwacja) > Device Software (Oprogramowanie urządzenia) > Software Selection (Wybór oprogramowania).

#### Uwaga

- Jeśli aktywny obraz jest już ustawiony jako obraz alternatywny, wyświetlana jest tylko tabela Active Image (Aktywny obraz), a przycisk Activate Alternate Image (Aktywuj obraz alternatywny) jest wyłączony.
- Jeśli obraz alternatywny jest już ustawiony jako obraz aktywny (ręcznie lub na skutek uszkodzenia obrazu podstawowego), a do produktu zostanie przesłany nowy obraz oprogramowania, ten nowy obraz zostanie automatycznie ustawiony jako obraz aktywny.
- W przypadku starszych wersji oprogramowania informacje o wersji oprogramowania i dacie mogą być puste. To normalne.

Aby ustawić obraz alternatywny jako aktywny:

- 1. Przejdź do obszaru Advanced (Zaawansowane) > Maintenance (Konserwacja) > Device Software (Oprogramowanie urządzenia) > Software Selection (Wybór oprogramowania).
- 2. Kliknij pozycję Activate Alternate Image (Aktywuj obraz alternatywny).

## Specyfikacje

## Specyfikacje

## Przegląd produktów

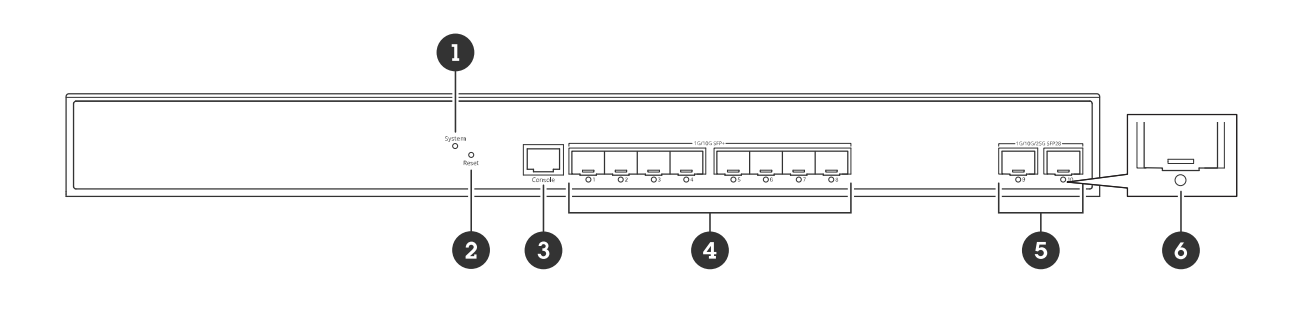

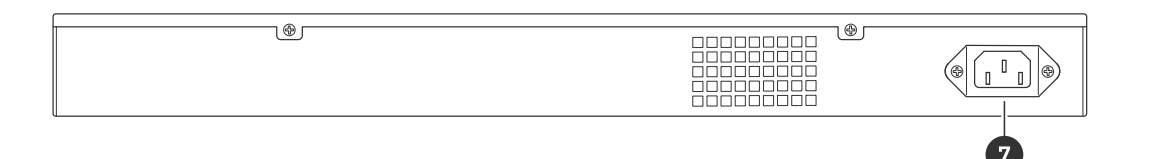

- 1 Dioda LED systemu
- 2 Przycisk resetowania
- 3 Port konsoli
- 4 Porty SFP+ x8
- 5 Porty SFP28 x2
- 6 Dioda LED stanu portu
- 7 Złącze zasilania

## Przyciski

#### Przycisk resetowania

Przywracanie domyślnych ustawień fabrycznych przełącznika:

- 1. Uruchom przełącznik.
- 2. Naciśnij i przytrzymaj przycisk resetowania.
- 3. Gdy zapalą się kontrolki LED, zwolnij przycisk.

## Specyfikacje

## Wskaźniki LED

#### Dioda LED systemu

| dioda LED | Kolor    | Wskazanie                                                                                 |
|-----------|----------|-------------------------------------------------------------------------------------------|
| System    | Zielony  | Przełącznik jest zasilany i gotowy do<br>pracy.                                           |
|           | n/d      | Przełącznik nie jest zasilany.                                                            |
|           | Czerwony | Przełącznik wykrył nieprawidłowy stan,<br>na przykład przekroczenie temperatury<br>pracy. |

#### Diody LED stanu portu

| dioda LED          | Kolor                | Wskazanie                                                                                                    |
|--------------------|----------------------|----------------------------------------------------------------------------------------------------|
| Porty SFP+ (1-8)   | Zielony (świeci)     | Port jest włączony i ustanowił łącze z<br>podłączonym urządzeniem. Prędkość<br>połączenia wynosi 10 Gb/s.                                                                                                    |
|                    | Zielony (miga)       | Port nadaje/odbiera pakiety. Prędkość<br>połączenia wynosi 10 Gb/s.                                                                                                    |
|                    | Bursztynowy (świeci) | Port jest włączony i ustanowił łącze z<br>podłączonym urządzeniem. Prędkość<br>połączenia wynosi 1 Gb/s / 2,5 Gb/s / 5<br>Gb/s.                                                                                        |
|                    | Bursztynowy (miga)   | Port nadaje/odbiera pakiety. Prędkość<br>połączenia wynosi 1 Gb/s / 2,5 Gb/s / 5<br>Gb/s.                                                                                                    |
|                    | n/d                  | Do portu nie jest podłączony aktywny<br>kabel sieciowy lub port nie ustanowił<br>łącza z podłączonym urządzeniem.<br>Możliwe również, że port został<br>wyłączony za pośrednictwem interfejsu<br>WWW.                  |
| Porty SFP28 (9–10) | Zielony (świeci)     | Port jest włączony i ustanowił łącze z<br>podłączonym urządzeniem. Prędkość<br>połączenia wynosi 25 Gb/s.                                                                                                    |
|                    | Zielony (miga)       | Port nadaje/odbiera pakiety. Prędkość<br>połączenia wynosi 25 Gb/s.                                                                                                    |
|                    | Bursztynowy (świeci) | Port jest włączony i ustanowił łącze z<br>podłączonym urządzeniem. Prędkość<br>połączenia wynosi 1 Gb/s / 2,5 Gb/s / 5<br>Gb/s / 10 Gb/s.                                                                              |
|                    | Bursztynowy (miga)   | Port nadaje/odbiera pakiety. Prędkość<br>połączenia wynosi 1 Gb/s / 2,5 Gb/s / 5<br>Gb/s / 10 Gb/s.                                                                                                    |
|                    | n/d                  | Do portu nie jest podłączony aktywny<br>kabel sieciowy lub port nie ustanowił<br>łącza z podłączonym urządzeniem.<br>Możliwe również, że port został<br>wyłączony za pośrednictwem interfejsu<br>użytkownika produktu. |

## Rozwiązywanie problemów -

## Rozwiązywanie problemów -

#### Problemy techniczne, wskazówki i rozwiązania

Jeśli nie możesz znaleźć tego, czego szukasz, spróbuj skorzystać z sekcji rozwiązywania problemów na stronie axis.com/support lub w poradniku konfiguracji przełączników sieciowych Axis.

| Dioda LED systemu                                             |                                                                                                    |
|---------------------------------------------------------------|----------------------------------------------------------------------------------------------------|
| Dioda LED systemu jest<br>wyłączona                           | <ul> <li>Jeśli dioda LED systemu jest wyłączona, przełącznik nie jest zasilany. Spróbuj wykonać następujące czynności:</li> <li>Sprawdź, czy przewód zasilający jest prawidłowo podłączony do przełącznika i gniazda zasilania.</li> <li>Odłącz złącze zasilania od przełącznika i podłącz je ponownie.</li> <li>Spróbuj podłączyć przewód zasilający do innego gniazda zasilania.</li> </ul>                                                                                                    |
| Dioda LED systemu świeci<br>na czerwono                       | Jeśli dioda LED systemu świeci na czerwono, oznacza to, że przełącznik wykrył problem. Sprawdź<br>dziennik w interfejsie WWW przełącznika, aby poznać źródło problemu.                                                                                                    |
| Dioda LED stanu portu                                         |                                                                                                    |
| Dioda LED stanu portu jest<br>wyłączona                       | <ul> <li>Jeśli dioda LED stanu portu jest wyłączona, występuje problem dotyczący połączenia z portem.</li> <li>Spróbuj wykonać następujące czynności: <ul> <li>Sprawdź, czy kabel podłączonego urządzenia został prawidłowo włożony do portu i w nim zablokowany, zarówno w przełączniku, jak i w podłączonym urządzeniu.</li> <li>Sprawdź, czy podłączone urządzenie działa prawidłowo.</li> <li>Spróbuj użyć innego kabla.</li> <li>Spróbuj podłączyć kabel do innego portu.</li> <li>Sprawdź, czy port nie został wyłączony w interfejsie WWW przełącznika.</li> </ul> </li> </ul>                                                                                                    |
| Połączenie przez SFP                                          |                                                                                                    |
| Nie można połączyć się z<br>innym przełącznikiem przez<br>SFP | <ul> <li>Jeśli nie można połączyć się z innym przełącznikiem przez SFP, może występować niezgodność prędkości gniazd lub modułów SFP użytych do połączenia przełączników. Aby można było ustanowić połączenie, prędkość na obu końcach musi być taka sama. Spróbuj wykonać następujące czynności:</li> <li>Zmień porty lub moduły tak, aby automatycznie skonfigurowana prędkość portów lub modułów SFP była taka sama na obu końcach łącza.</li> <li>Ustaw prędkość portów lub modułów SFP ręcznie za pomocą interfejsu WWW lub CLI. Aby zmienić prędkość w interfejsie WWW, przejdź do obszaru Advanced (Zaawansowane) &gt; Ports (Porty) &gt; Configuration (Konfiguracja).</li> </ul> |

#### Kontakt z pomocą techniczną

Aby uzyskać pomoc, przejdź na stronę axis.com/support.

Podręcznik użytkownika AXIS D8308 Fiber Aggregation Switch © Axis Communications AB, 2024 - 2025 Wer. M2.3 Data: Styczeń 2025 Nr katalogowy T10206621